# ZOOM 参加方法 簡易マニュアル

# ZOOM ダウンロード方法について

PCよりZOOM WEBミーティング 並びにZOOM ウェビナーに 参加される際ソフトウェアの ダウンロードが必要となります。 <u>https://zoom.us/</u> にアクセスして頂きますと 右のようなホームページの

トップ画面が出てまいります。

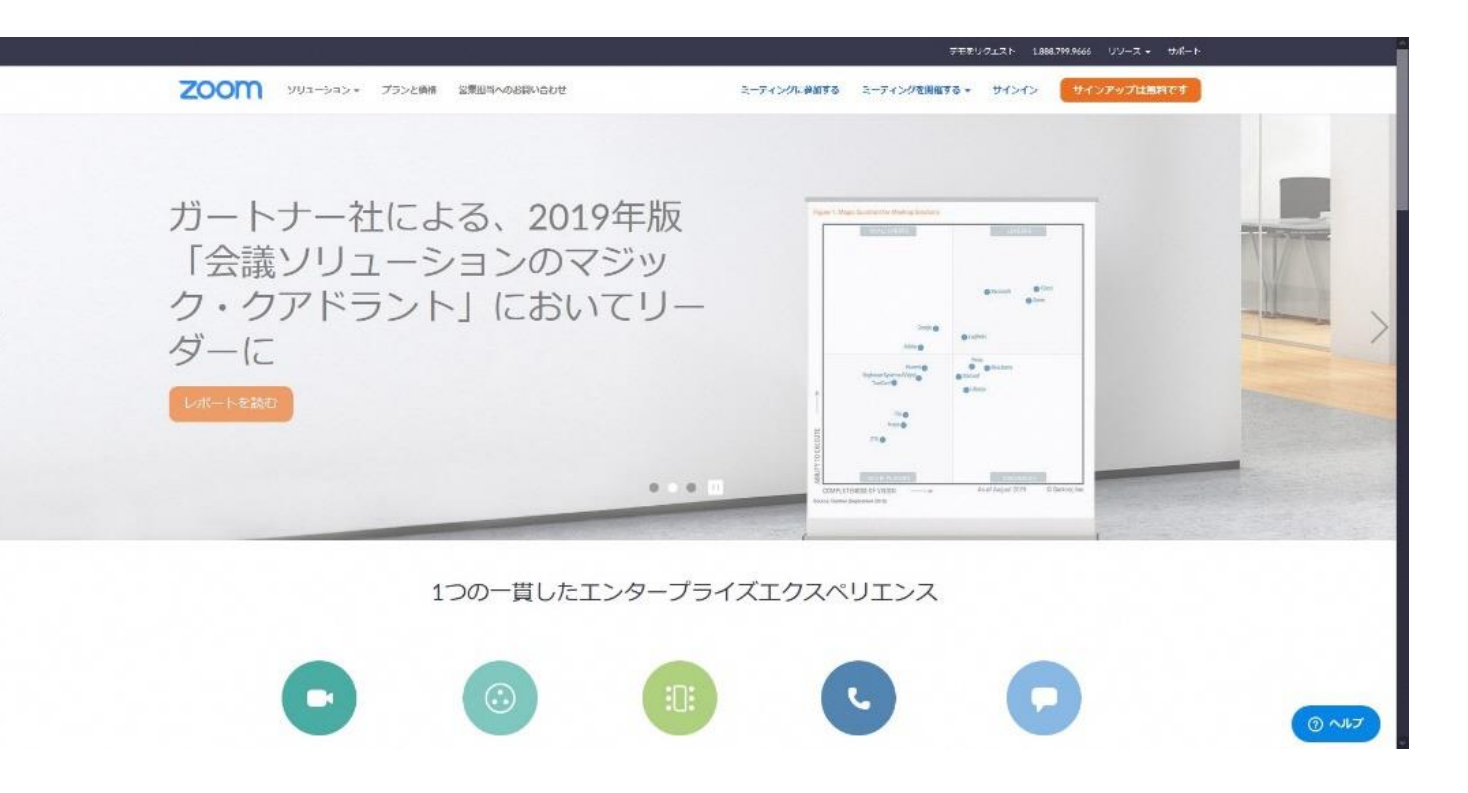

# ZOOM ダウンロード方法について

ホームページトップ画面の 右上にあるリソースにカーソルを 合わせて頂くとZOOMをダウンロードと いう項目が出てきますので クリックをしてください。 ダウンロードへのページに 飛ぶことが出来ます。

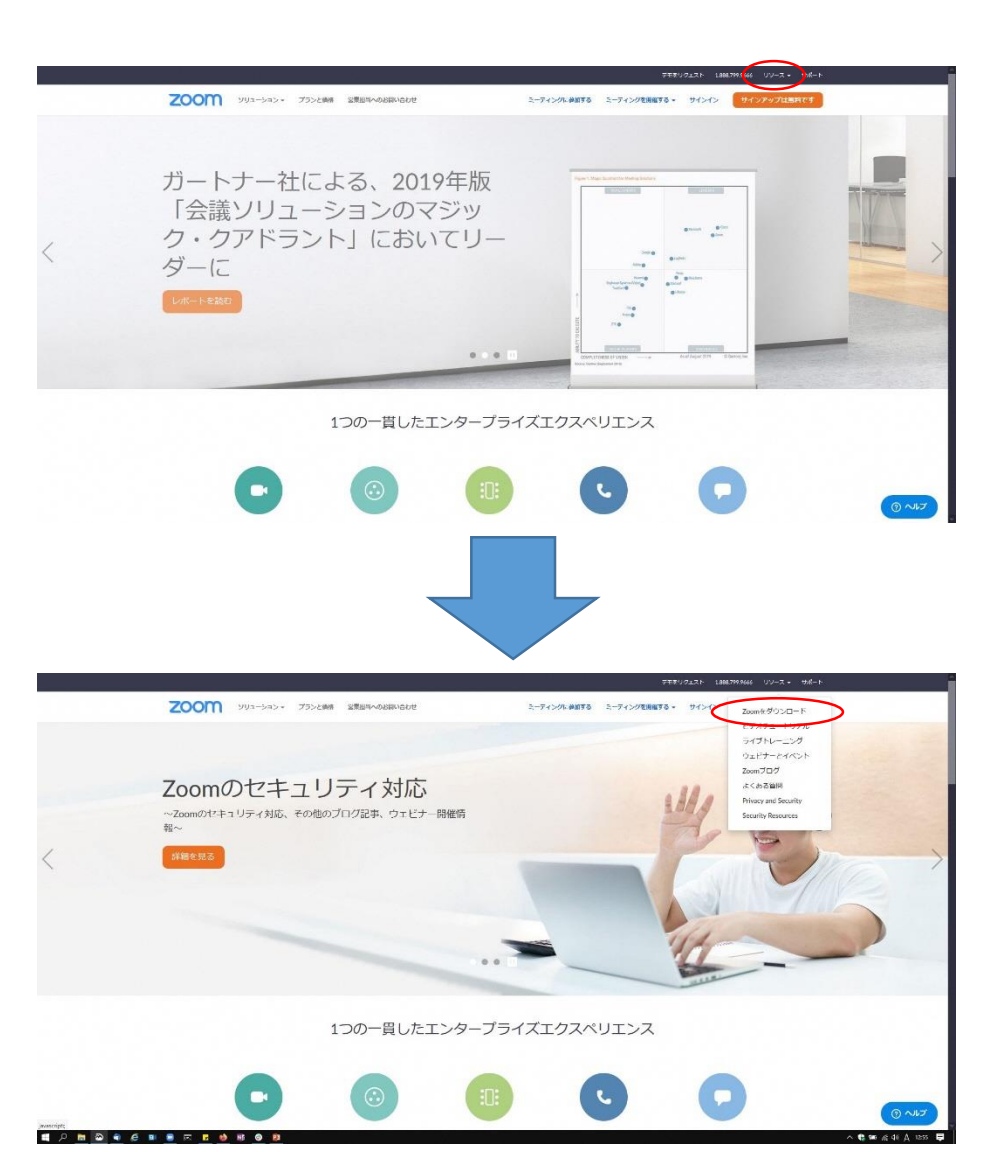

# ZOOM ダウンロード方法について

タウンロードページは 右のような画面になります。 項目としては一番上に表示されている ミーティング用ZOOMクライアント の下に青く表示されている ダウンロードアイコンを クリックしてください。 ダウンロードが開始されます。

|      |                  |                                                                                                    |                                                               | 7€&9          | フェスト 1.88 | 8.799.9666 リソース + サポート |          |
|------|------------------|----------------------------------------------------------------------------------------------------|---------------------------------------------------------------|---------------|-----------|------------------------|----------|
| zoom | ソリューション + プランと価格 | ※ 営業担当へのお開い合わせ                                                                                                 | ミーディングに参加する                                                   | ミーティングを開催する ・ | サインイン     | サインアップは無料です            |          |
|      |                  | ダウンロードセンター                                                                                                    | Π                                                             | 管理者用をダウンロード・  |           |                        |          |
|      |                  | ミーティング用Zoomクライ<br>単初にZoon Sーティングを開始または参加される<br>が自動的にダウンロードされます。ここから手知<br>ダウンロード パージョン46.11(                    | (アント<br>ときに、ウェブブラウザのクラ<br>ジウンロードすることもでき<br>20559.0413)        | ロイアント<br>ます。  |           |                        |          |
|      |                  | Microsoft Outlook用Zoomフ<br>Outlook用Zoomフラグインをインストールすると<br>が表示され、1回のクリックでミーティングの開始<br>す。<br>グウンロード パージョン4.8.205 | プラグイン<br>Aicrosoft Outlookツールバー上<br>や日母の知道を実行できるよう<br>47.0412 | にポタン<br>になりま  |           |                        |          |
|      |                  | ウェブ上でOutlookアドオンとしてZoomを追加                                                                                     |                                                               |               |           |                        |          |
|      |                  | IBM Notes甲700mプラグイ                                                                                             | ~                                                             |               |           |                        | ترارم ال |

ダウンロード後インストールが 終了したのち**ZOOM**が起動致します。 起動すると右のような画面が 出てまいります。 出てきましたらミーティングに参加を クリックしてください。

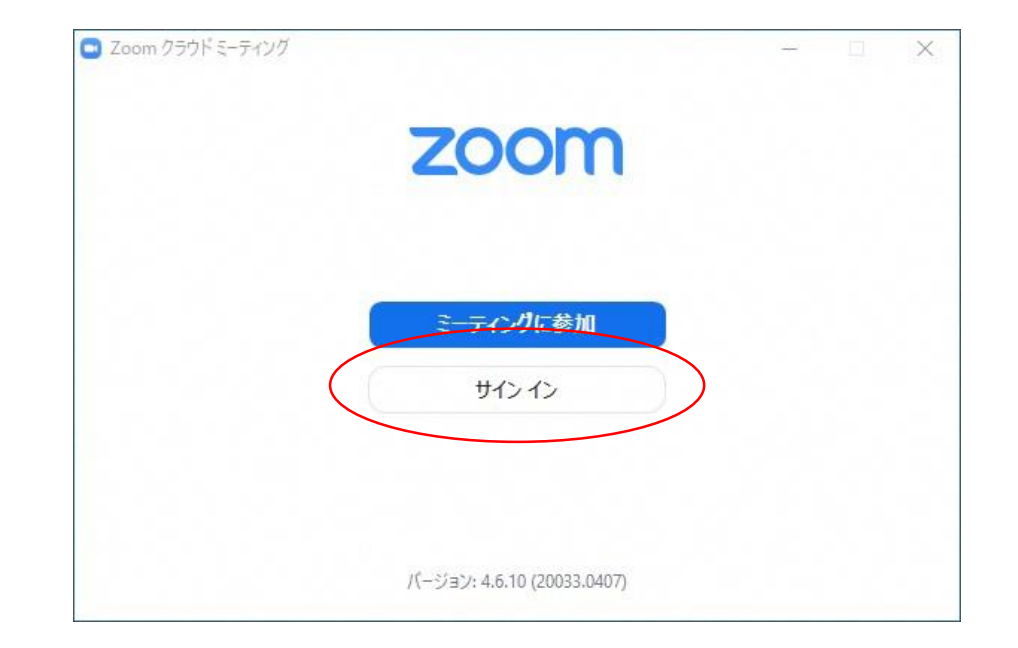

クリックして頂くと 右のような画面が出てきます。 事前にご共有させて頂いている ミーティングIDの入力と お名前の入力をお願い致します。 入力が出来ましたら参加を クリックしてください。

| ミーティングに参加                          |      |
|------------------------------------|------|
| ミーティングIDまたは個人リンク名を入力               | ~    |
| 名前を入力                              |      |
| 将来のミーティングのためにこの名前を記<br>オーディオに接続しない | 記憶する |

参加がうまくいきますと 右のような画面が出てくる場合がございます 事前に共有させて頂いているPASSの入力を お願い致します。 入力が完了いたしましたら ミーティングに参加をクリックしてください。

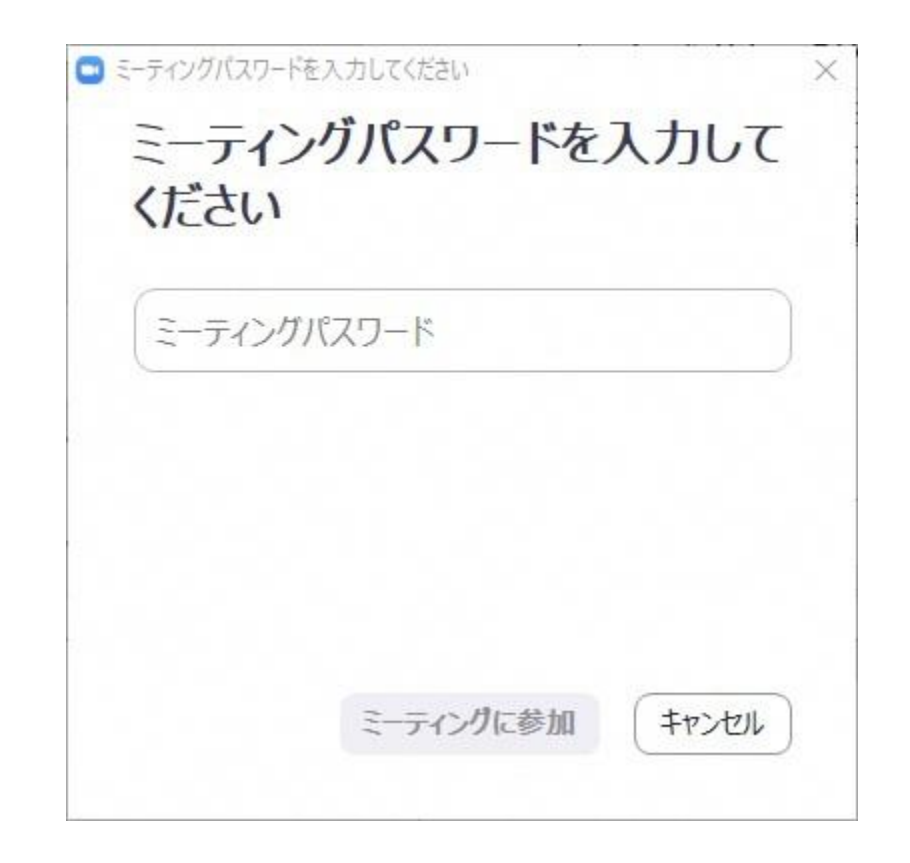

参加されますと右のような画面が 出てくることがございます。 こちらは待機室の画面となりますので 主催者側の参加許可が出るまで お待ちください。 許可が出るまでの間

下に表示されている

コンピューターのオーディオをテストで

音声の入出力のご確認をしていだけると 幸いです。

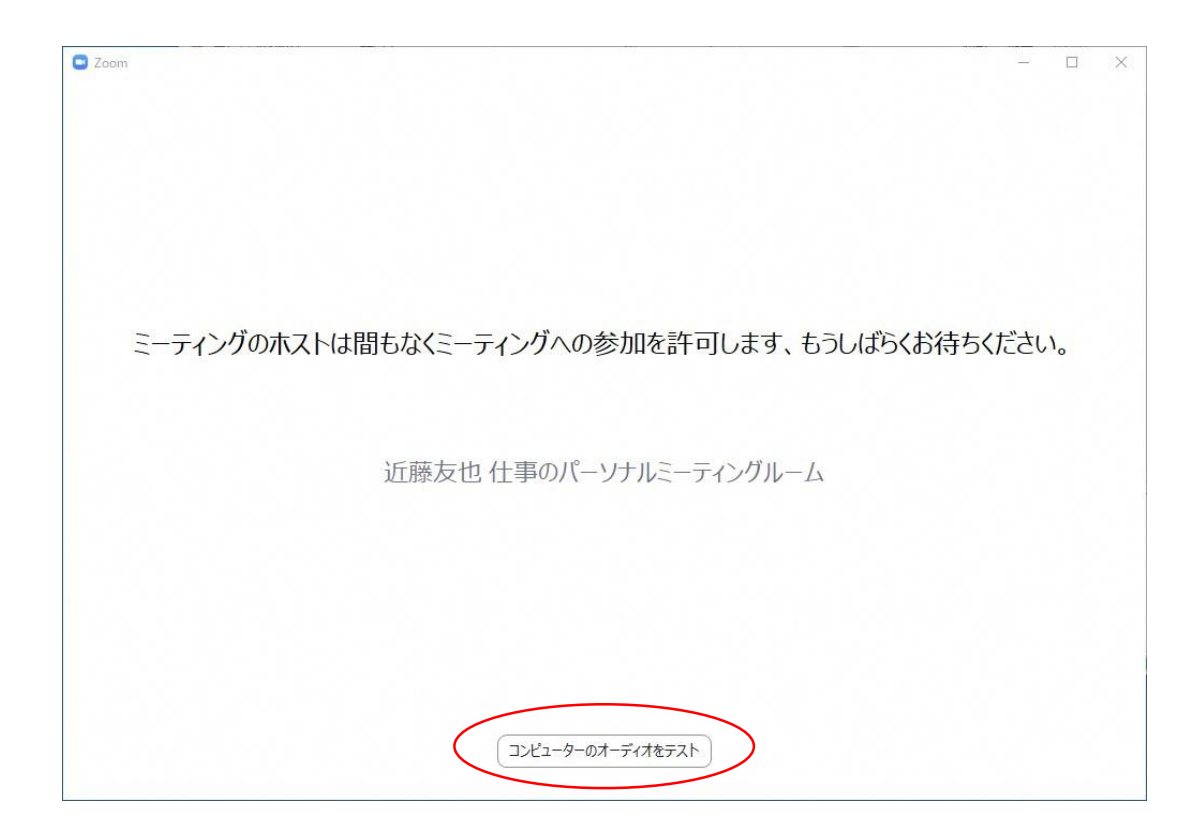

参加の許可が主催者から出ますと右のような 画面が出てまいります。 こちらの画面が出ましたら 当社スタッフからお声がけさせて 頂きますのでお待ち頂けると幸いです。

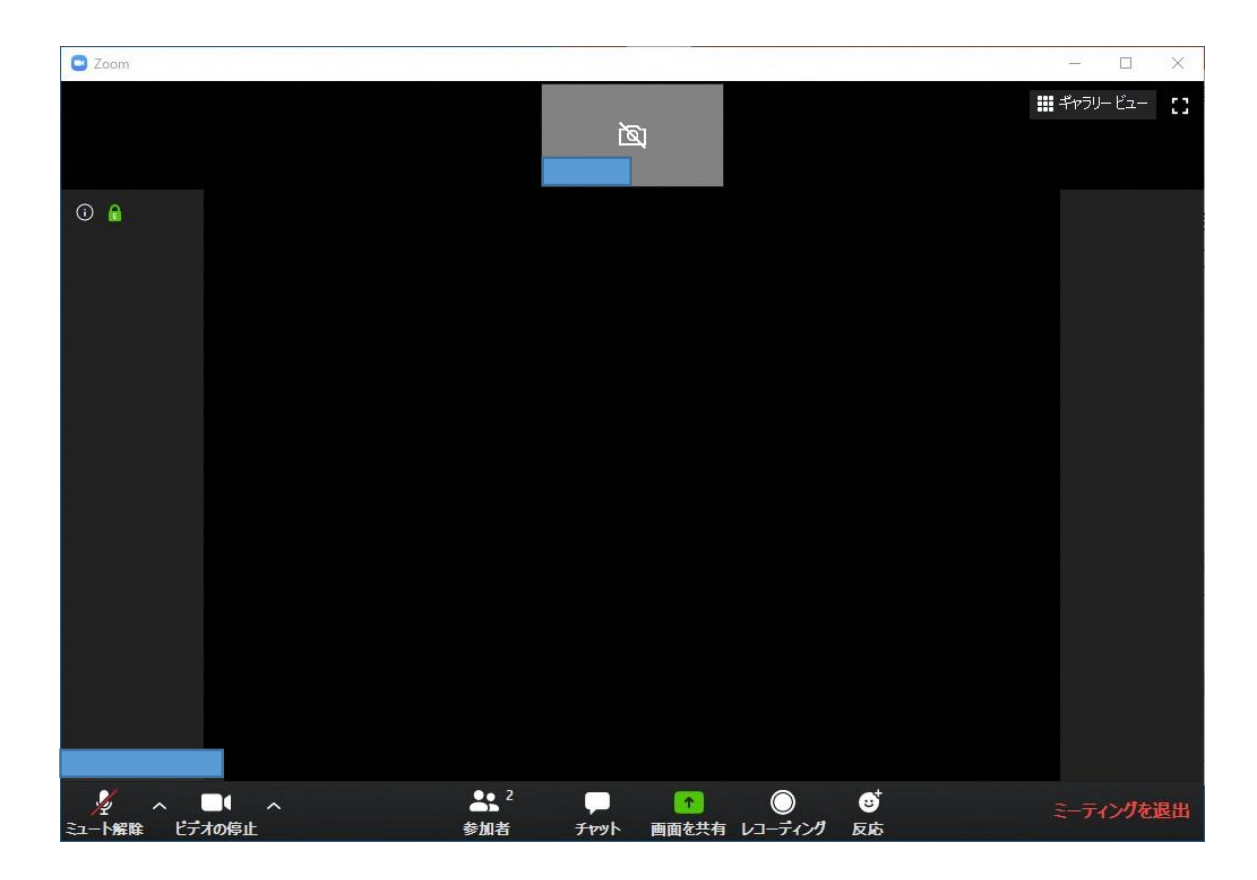

#### ZOOM ミーティング参加方法について 招待メールの場合

ZOOM参加の招待メールを お送りしている場合 右のようなメールが届きます。 ZOOMのミーティングに参加の下に 記載されているURLを クリックして頂けると 一度ブラウザが開いたのち ZOOMのアプリケーションが起動 又はダウンロードが開始されます

さんがあなたを予約されたZoomミーティングに招待しています。

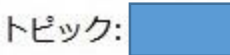

のパーソナルミーティングルーム

Zoomミーティングに参加する https://zoom.us/j/

| ミーティングID:      |     |
|----------------|-----|
| ワンタップモバイル機器    |     |
| +81342339241,, | 日本日 |
| +81345781488,, | 日本日 |

所在地でダイアル +81 342 339 241 日本 +81 3 4578 1488 日本 +81 524 564 439 日本 +1 253 215 8782 アメリカ合衆国 +1 301 715 8592 アメリカ合衆国 +1 312 626 6799 アメリカ合衆国 (シカゴ) +1 346 248 7799 アメリカ合衆国 (ヒューストン) +1 646 558 8656 アメリカ合衆国 (ニューヨーク) +1 669 900 9128 アメリカ合衆国 (サンノゼ) ミーティングID: 市内番号を検索: https://zoom.us/u/acFElL1195

### ZOOM ミーティング参加方法について 招待メールの場合

URLをクリックしますと ブラウザが起動し右のような画面が 出てまいります ZOOMのミーティング用のクライアントが ダウンロードされていない場合は ダウンロードが開始されます。

ダウンロード後インストーラーを 起動して頂くとインストールが開始され ZOOMミーティングに接続されます。

| zoom |                                                                                           | 野ポート 日本譜・ |
|------|-------------------------------------------------------------------------------------------|-----------|
|      |                                                                                           |           |
|      |                                                                                           |           |
|      | Ô                                                                                         |           |
|      | ブラウザから何も起こらなければをダウンロードして開始してくださいZoom。                                                     |           |
|      | アプリケーションをダウンロードまたは実行できない場合は、 <b>フラウザから参加</b> してください。                                      |           |
|      |                                                                                           |           |
|      |                                                                                           |           |
|      |                                                                                           |           |
|      | Copyright CIODT Zoom Video Communications, Inc. All rights reserved.<br>「プライバジー名よび送発ボバジー」 |           |

#### ZOOM ミーティング参加方法について 招待メールの場合

ZOOMのミーティング用の クライアントがダウンロード されている場合は招待メールのURLを クリックしていただくと ブラウザが起動し右のような 画面が出てまいります。 Zoom Meetingを開くをクリックして頂くと ZOOMアプリが起動し ミーティングに参加することが出来ます。 ※右でお示ししているのが Google chromeでの場合になります。 ブラウザによってはホップアップの 表示の仕方が違う可能性がございますので ご了承くださいませ。

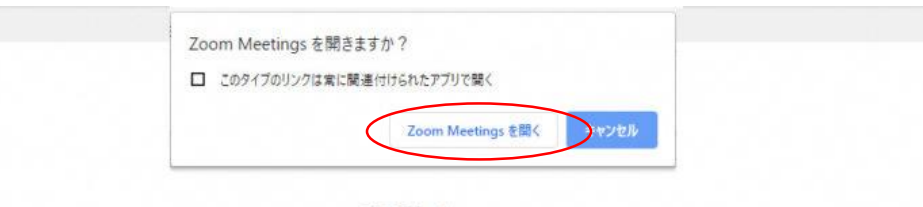

起動中...

#### システムダイアログが表示されたら [Zoomミーティングを開く] をクリックしてください。

ブラウザが何も表示しない場合、ここをクリックし、ミーティングを起動するかZoomをダウンロードして実行します。

ダウンロードできませんか? こちらをクリックして開始することもできます。

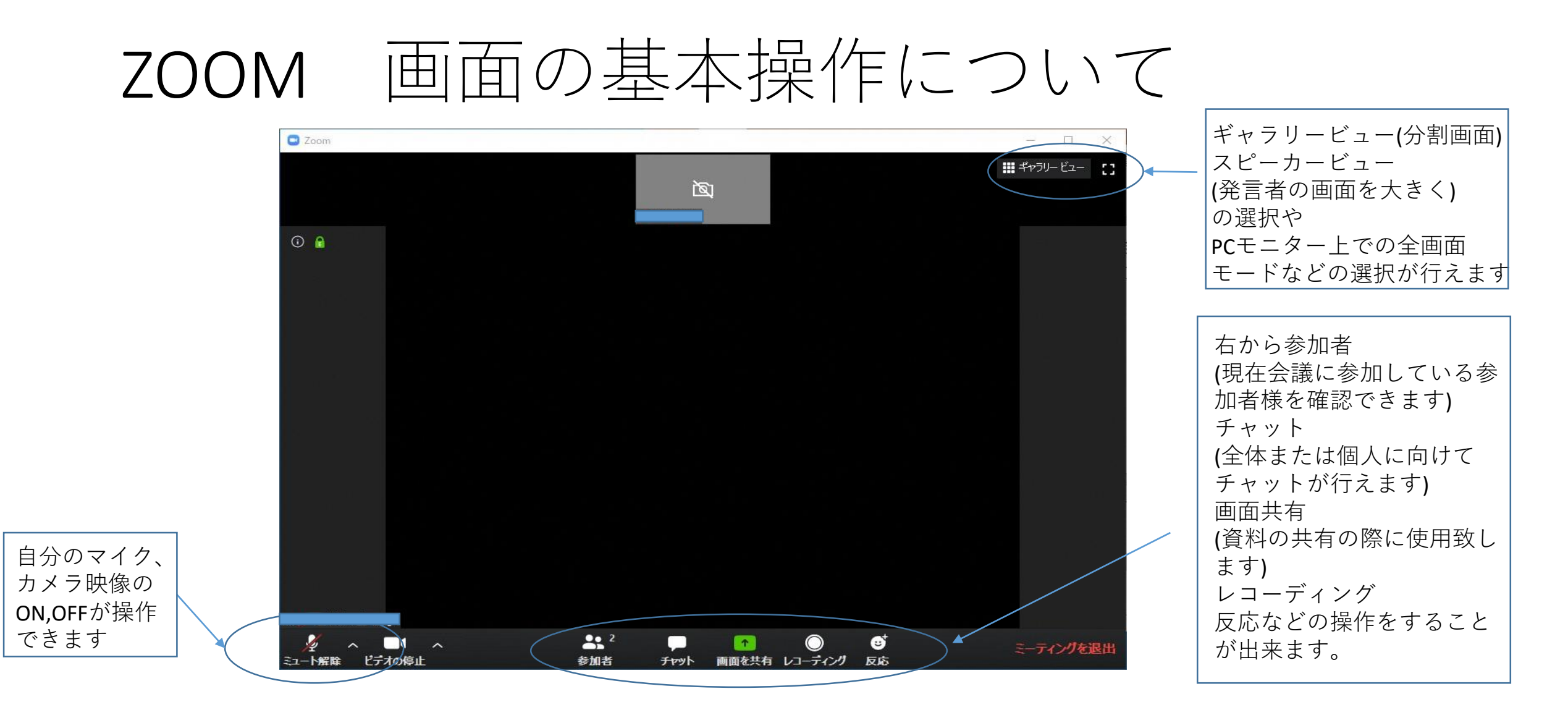

【挙手(手を挙げる)の方法】

①「参加者」ボタンをクリックください→②参加者一覧の右下に表示されている「手を挙げる」ボタンをクリックください。
※手を降ろしたい場合は、「手を降ろす」ボタンをクリックください。